# Mississippi Management and Reporting System

## **Department of Finance and Administration**

| MMRS MASH/Training Materials |                                                               |                          |  |  |
|------------------------------|---------------------------------------------------------------|--------------------------|--|--|
| 6102                         | SPAHRS Approval Process –<br>Overview of Approval Transaction | Date Revised: 08/11/2016 |  |  |
|                              | Profile of Review Points                                      | Version: 4               |  |  |

### SPAHRS Approval Process Approval Transaction Profile of Review Points Table of Contents

| Objective                                              | 3 |
|--------------------------------------------------------|---|
| Outcome                                                | 3 |
| Overview of the Transaction Profile with Review Points | 3 |
| Setting up the Approval Route – MMRS only              | 5 |

#### Objective

Develop understanding of transaction profile review points, as well as setting up the approval route and approval options for a specific business functions.

#### Outcome

Properly complete the transaction profile form and set up an approval route for a business function.

#### **Overview of the Transaction Profile with Review Points**

The Transaction Profile Review Points form is used by agencies to set up their "intra-agency" approval route for SPAHRS transactions. This form is used to establish the levels of approval within an agency that a transaction must pass through; some transactions must be forwarded to one or more State regulatory agencies for final approval(s); other transactions are system approved when the approval flag is changed to a "**Y**".

There are several assumptions that are incorporated into this form:

- The numbers of review levels, review point names, and associated actions have been predetermined for each business process by a task force.
- If a level number is repeated, it means all review points at that level are in a "pool." Approval requests are sent to all people attached to those review points for that transaction; any approver in the pool can act on the request (on a first come, first served basis) and release the transaction to the next level.
- If a "pool" level is chosen as an approving point, at least two of the review points in that pool must be assigned.
- One approver may approve for more than one sub-agency under a master agency. The agency(s) need to be listed to the right of the approver's name regardless of the number of agencies and sub-agencies.

The review points are listed on the form individually by type of business process. The review point "code," located in the first column of the form, consists of the following characters:

- The first character is alphabetical and indicates the business process; for example, the C in CAY11 means Contract; the A in AAY11 means Agency.
- The next two characters indicate if the process is for a user agency or a control agency. Processes for user agencies always include AY; for example, the AY in CAY11 means user agency. AG means Attorney General's Office and BFC means Bureau of Financial Control.
- The last two digits are system identifiers for the level of approval for that process.

Previously there was a Transaction Profile Review Points form and instruction sheet to assist agencies in requesting a new review point. The form is no longer used. However, sometimes there is a need for a new Transaction Profile Review Point, and the information that was required on the form is still needed. The form required the following information:

- Agency Name and Number the number is the four-digit SPAHRS number
- Date Required effective date of the Profile
- Requested By signed by the authorized Agency Contact Person
- Date Requested the date the form is completed
- Approved By and Date Approved completed by MMRS
- Review Point Owner designate a primary and alternate person to be responsible for maintaining the approval records for an agency
  - -- Home agency number
  - -- PINs for the primary and alternate persons
  - -- Names of the primary and alternate persons

The agency determines each review point (or level of approval) to be used. For each review point selected, the following is entered for the primary and alternate persons:

- The "home" sub-agency number where the approver works
- The PIN number and name of user (for reference purposes)
- The agency(ies) that will be approved; normally this will be the same as the "home agency" but may be different, or there may be more than one.

When completing the form, there are several facts to remember:

- It is not necessary to fill out all levels and/or the entries on any given level. For any level that has no entries, the approval system will "drop through" to check the next level. If no entries are requested, it means the agency has determined that no internal agency approval is required; and the transaction will be system approved or forwarded to a regulatory agency for approval.
- Many review points are repeated on multiple profiles because the people and routing are the same for those types of business processes. In order to save time and effort in filling out the forms, mark "OK" under "primary/alternate approvers" if the same people have already been assigned to that review point on a different profile.
- Do not assign two different sets of approvers to the same review point, even though it is on two different profiles.
- If an agency does not intend to use a given review point, mark it "N/A' under "primary/alternate approvers."

#### Setting up the Approval Route – MMRS only

Several steps must occur prior to setting up the approval route and options for a business function. First, MMRS must set up the review points as "master review points" in the generic table RVPT. Next, the agency must choose which review points are to be used in the internal agency approval process. Finally, the agency must select a primary and alternate owner of the SPAHRS approval process. Refer to MMRS Training document #6103 SPAHRS Approval Process – Approval Review Points by Agency.

This screen is used by MMRS to set up the agency review and approval data for each business process in SPAHRS. However, agencies do have Read Only authority.

| 1. Choose SA (System Administration) from the<br>Main Menu and press ENTER.The System Administration Menu will<br>appear.PHFNC10<br>PHIMAINU<br>PHIMAINU<br>PHIMAINU<br>PHIMAINU<br>CodeSTATEWIDE PAYROLL AND HUMAN RESOURCE SYSTEM<br>System Administration Menu01/06/2016<br>09:25 AMCode<br>Code<br>GC<br>GT<br>G Generic Tables<br>GS<br>G Generic Tables - SPB Owned<br>DM<br>Display Messages<br>AM<br>Approval Menu<br>JT<br>Batch Job Tracking<br>EM<br>Error Menu<br>DU<br>Display Messages By User IDScription<br>The System Administration Menu will<br>appear.01/06/2016<br>09:25 AM01/06/2016<br>09:25 AM01/06/2016<br>09:25 AM01/06/2016<br>09:25 AMSCRTY<br>GT<br>GT<br>GENERIC Tables<br>GT<br>DU<br>Display Messages<br>DM<br>DU<br>Display Messages By User ID |  |  |  |  |  |
|----------------------------------------------------------------------------------------------------|--|--|--|--|--|
| Main Menu and press ENTER.       appear.         PHFNC10       PHV9       STATEWIDE PAYROLL AND HUMAN RESOURCE SYSTEM       01/06/2016         PHIMAINU       PHIMAINM       System Administration Menu       09:25 AM         Code       Description       FastPath         SM       Security       SCRTY         GT       Generic Tables       GTMMRS         GS       Generic Tables - SPB Owned       GTSPB         DM       Display Messages       CPRR         AM       Approval Menu       JT         JT       Batch Job Tracking       BJOBT         EM       Error Menu       ERR         PM       Printer Menu       PRNT         DU       Display Messages By User ID       DMUI                                                                                      |  |  |  |  |  |
| PHFNC10PHV9STATEWIDE PAYROLL AND HUMAN RESOURCE SYSTEM01/06/2016PHIMAINUPHIMAINMSystem Administration Menu09:25 AMCodeDescriptionFastPathSMSecuritySCRTYGTGeneric TablesGTMMRSGSGeneric Tables - SPB OwnedGTSPBDMDisplay MessagesCPRRAMApproval MenuJTJTBatch Job TrackingBJOBTEMError MenuERRPMPrinter MenuPRNTDUDisplay Messages By User IDDMUI                                                                                                    |  |  |  |  |  |
| PHINCLOPHYSSTATEWIDE PArkoll AND HOMAN RESOURCE STSTEM01/06/2010PHIMAINUSystem Administration Menu09:25 AMCodeDescriptionFastPathSMSecuritySCRTYGTGeneric TablesGTMMRSGSGeneric Tables - SPB OwnedGTSPBDMDisplay MessagesCPRRAMApproval MenuJTJTBatch Job TrackingBJOBTEMError MenuERRPMPrinter MenuPRNTDUDisplay Messages By User IDDMUI                                                                                                    |  |  |  |  |  |
| CodeDescriptionFastPathSMSecuritySCRTYGTGeneric TablesGTMMRSGSGeneric Tables - SPB OwnedGTSPBDMDisplay MessagesCPRRAMApproval MenuJTJTBatch Job TrackingBJOBTEMError MenuERRPMPrinter MenuPRNTDUDisplay Messages By User IDDMUI                                                                                                    |  |  |  |  |  |
| CodeDescriptionFastPathSMSecuritySCRTYGTGeneric TablesGTMMRSGSGeneric Tables - SPB OwnedGTSPBDMDisplay MessagesCPRRAMApproval MenuJTJTBatch Job TrackingBJOBTEMError MenuERRPMPrinter MenuPRNTDUDisplay Messages By User IDDMUI                                                                                                    |  |  |  |  |  |
| SMSecuritySCRTYGTGeneric TablesGTMMRSGSGeneric Tables - SPB OwnedGTSPBDMDisplay MessagesCPRRAMApproval MenuJTJTBatch Job TrackingBJOBTEMError MenuERRPMPrinter MenuPRNTDUDisplay Messages By User IDDMUI                                                                                                    |  |  |  |  |  |
| SMSecuritySecurityGTGeneric TablesGTMMRSGSGeneric Tables - SPB OwnedGTSPBDMDisplay MessagesCPRRAMApproval MenuTJTBatch Job TrackingBJOBTEMError MenuERRPMPrinter MenuPRNTDUDisplay Messages By User IDDMUI                                                                                                    |  |  |  |  |  |
| GS Generic Tables - SPB Owned GTSPB<br>DM Display Messages CPRR<br>AM Approval Menu<br>JT Batch Job Tracking BJOBT<br>EM Error Menu ERR<br>PM Printer Menu PRNT<br>DU Display Messages By User ID DMUI                                                                                                    |  |  |  |  |  |
| DMDisplay MessagesCPRRAMApproval MenuBJOBTJTBatch Job TrackingBJOBTEMError MenuERRPMPrinter MenuPRNTDUDisplay Messages By User IDDMUI                                                                                                    |  |  |  |  |  |
| AMApproval MenuJTBatch Job TrackingBJOBTEMError MenuERRPMPrinter MenuPRNTDUDisplay Messages By User IDDMUI                                                                                                    |  |  |  |  |  |
| JIBatch Job TrackingBJOBTEMError MenuERRPMPrinter MenuPRNTDUDisplay Messages By User IDDMUI                                                                                                    |  |  |  |  |  |
| PM Printer Menu<br>DU Display Messages By User ID DMUI                                                                                                    |  |  |  |  |  |
| DU Display Messages By User ID DMUI                                                                                                    |  |  |  |  |  |
|                                                                                                    |  |  |  |  |  |
|                                                                                                    |  |  |  |  |  |
|                                                                                                    |  |  |  |  |  |
|                                                                                                    |  |  |  |  |  |
| Code:                                                                                                    |  |  |  |  |  |
| Direct Command:                                                                                                    |  |  |  |  |  |
| Enter-PF1PF2PF3PF4PF5PF6PF7PF8PF9PF10PF11PF12                                                                                                    |  |  |  |  |  |
| Help Main End Quit                                                                                                    |  |  |  |  |  |

| Your Action                                  | System Response                |  |
|----------------------------------------------|--------------------------------|--|
| 2. Choose <b>AM</b> (Approval Menu) from the | The Approval Menu will appear. |  |
| System Administration Menu Press ENTER.      |                                |  |

| PHFNC10 PHV9<br>PHIMAINU PHIMA                                                                                                    | STATEWIDE PAYROLL AND H<br>INM Approval                                                                                                    | IUMAN RESOURCE SYSTE<br>Menu                                                              | M 01/06/2016<br>09:26 AM                                                 |
|----------------------------------------------------------------------------------------------------|----------------------------------------------------------------------------------------------------|-------------------------------------------------------------------------------------------|--------------------------------------------------------------------------|
| Code                                                                                                    | Description                                                                                                    |                                                                                           | FastPath                                                                 |
| AR<br>TP<br>AP<br>BA<br>AA<br>AC<br>CR<br>RA<br>RR<br>AO<br>RV<br>DA                                                                                                    | Approval Review Points by Ag<br>Transaction Profile W/ Revie<br>Approval<br>Browse Approval<br>Browse Approval by SPB Analy<br>Browse Approval by SPB Recei<br>Copy/Purge Review Points<br>Browse Approval Review Point<br>Browse Approval Review Point<br>Approval Security Override<br>Re-Route Approval Review Point<br>Delete Approval Records with | ency<br>w Points<br>ved Date<br>s by Agency<br>s by Review Point<br>nts<br>no Transaction | APPR<br>BAPPR<br>CREVP<br>RPRA<br>RPRR<br>APPO<br>RARP<br>DAPPV          |
| Code:                                                                                                    |                                                                                                    |                                                                                           |                                                                          |
| Direct Command<br>Enter-PF1PF<br>Help Ma                                                                                                    | :                                                                                                    | PF7PF8PF9PF                                                                               | 10PF11PF12<br>Quit                                                       |
|                                                                                                    | Your Action                                                                                                    | System Res                                                                                | nonse                                                                    |
| 3. Choose <b>TP</b> (<br>Points) from<br>ENTER.                                                                                                    | Transaction Profile W/ Review the Approval Menu and press                                                                                                    | Transaction Profile W/<br>screen will appear.                                             | Review Points                                                            |
| PHFNC10       PHV3       STATEWIDE PAYROLL AND HUMAN RESOURCE SYSTEM       01/05/2016         PHIOTPOD       PHIOTPOM       Transaction Profile W/ Review Points       02:32 PM         Action:        (B,D,N)        02:32 PM         Profile       :         02:32 PM         Originator :          02:32 PM         Originator :          02:32 PM         Notify :       :           Notify :-       Originator (Y/N):        *PIN: |                                                                                                    |                                                                                           |                                                                          |
| 1*Re<br>Seq Lv1 Po<br>                                                                                                    | view Appr Appr/ Cont/ Note<br>int Type Review Stop Requ                                                                                                    | Appr Type A = A<br>P = Approver/Y = A                                                     | All Approvers<br>Pool of people<br>Approver                              |
| Direct Command                                                                                                    |                                                                                                    | Continue/ C = 0<br>Stop S = 2<br>Note Reqd N = 1<br>if one is Y = 2<br>Approver D = 0     | Continue<br>Stop<br>No Note Reqd.<br>Yes Note Reqd.<br>Only if Disapprvd |

| Your Action                    |                                | System Response |
|--------------------------------|--------------------------------|-----------------|
| 4. Choose Add and er           | nter the following             |                 |
| information:                   | -                              |                 |
|                                |                                |                 |
| Profile: Enter the a           | abbreviation for the profile   |                 |
| as set up in gene              | eric table RVPT ( <i>i.e.,</i> |                 |
| ADJDD for Payro                | oll Deductions                 |                 |
| Adjustment).                   |                                |                 |
| 5. Press ENTER.                |                                |                 |
| 6. Enter the following header: | information for the profile    |                 |
|                                |                                |                 |
| Description: The               | title of the Transaction       |                 |
| Originator Note R              | equired: (X)es or (N)o if      |                 |
| an originator note             | e is required when             |                 |
| approval is first r            | equested. Notes are            |                 |
| optional for (N)o.             |                                |                 |
| Ownership: *Age                | ncy/PIN: The agency            |                 |
| number and PIN                 | for individual authorized      |                 |
| to switch approva              | al records for this profile    |                 |
| from the primary               | to alternate approver or       |                 |
| change the appro               | oval record itself.            |                 |
| Notify Originator:             | (Y)es or (N)o to notify        |                 |
| the originator wh              | en final                       |                 |
| approval/disappr               | oval occurs.                   |                 |
| *Review Point: 11              | he review point                |                 |
| representing othe              | er(s) attached to it that are  |                 |
| to be notified of t            | inal disposition.              |                 |
| representing oth               | ne ownership review point      |                 |
| can switch appro               | val records for this profile   |                 |
| from the primary               | to alternate approver or       |                 |
| change the appro               | oval record itself.            |                 |
| Pam to be Called               | The program that is            |                 |
| executed behind                | the scenes when final          |                 |
| approval/disappr               | oval occurs.                   |                 |
| Displaying progra              | am: The program that is        |                 |
| executed if the a              | pprover(s) requests to         |                 |
| view the transact              | ion before approving it.       |                 |
| Seq: This field is s           | system generated.              |                 |
| LvI: Enter the leve            | l of approval.                 |                 |
| *Review Point: E               | nter the review points to      |                 |
| be used in the in              | ternal agency and/or SPB,      |                 |
| DEA approval pre               | DCESS.                         |                 |

| Your Action                                                                                                    | System Response                               |
|----------------------------------------------------------------------------------------------------|-----------------------------------------------|
| Continue entering the following information:                                                                                                    |                                               |
| <ul> <li>Appr Type: Either (P)ool to designate that only one of multiple review points at a given level is sufficient to release the transaction on to the next level, or (A)II to require the approval of all review points at that level before it is released to the next level.</li> <li>Appr/Review: Either (Y)es to require that an approve/disapprove decision be made and entered before the transaction can be released to the next level, or (N) to allow just the viewing of the transaction to release it to the next level.</li> <li>Cont/Stop: Either (C)ontinue to allow the transaction from going any further upon disapproval.</li> <li>Note reqd: Either (Y)es to require a note when any action is taken, or (N) to allow yies the transaction is disapproved.</li> </ul> |                                               |
| 1. FIESS ENTER.                                                                                                    | message:                                      |
|                                                                                                    | Transaction Profile XXXXX added successfully. |